## 利用者登録の流れ

※マイナンバーカード等は不要です。

※本店又は支店等委任先のどちらで登録いただいても構いませんが、受付完了や補正について、登録したメールアドレスにメールが送付されるため、入札参加資格審査申請を担当 する方での登録をお勧めします。

郡山市のウェブサイトに掲載されているオンライン申請サービス(令和7・8年度競争入札参加 資格審査申請)のURLをクリック。

|                                     | 手続き一覧(個人向け) 手続き一覧(事業者向け) ヘルプ 🛛 よくあるご質問 🛛 🛛 🗖 新規登録                           |
|-------------------------------------|-----------------------------------------------------------------------------|
|                                     |                                                                             |
| 内容詳細                                | ①「新規登録」をクリック。<br>※オンライン申請サービスのトップページからでもOK                                  |
| <u>まもな&lt;開始</u><br>┃ 令和7・8年度競争入札・  | 参加資格審查申請                                                                    |
|                                     | 受付開始前です。                                                                    |
| 概要                                  |                                                                             |
| この手続きは、郡山市及び郡山市<br>加を希望する方が、本市に対し競争 | 5上下水道局が発注する建設工事、測量等又は製造・販売、物品調達、業務委託に係る競争入札への参<br>入札参加資格の認定の審査を申請するためのものです。 |

| ▲+ 利用者の新規登録                    |                                     |             |
|--------------------------------|-------------------------------------|-------------|
|                                |                                     | ②下へスクロール    |
|                                | 利用者登録でもっと便利に。                       |             |
|                                | <u>1</u><br>③個人事業主の方も事業<br>ください。    |             |
| 個人として登録する<br>爆人としてご利用の方はこちらから。 | 事業者として登録する<br>編入事業主(自営業など)もしくは法人として | のご利用の方はこちら。 |
|                                | 登録前の操作に戻る                           |             |

| ▲・利用者の新規登録                                                                                                    |
|----------------------------------------------------------------------------------------------------|
| 1 2 3 4 5<br>利用規約の確認 メールアドレスの登録 利用者情報の入力 入力内容の確認 本登録の完了                                                                                                    |
| 利用規約の確認                                                                                                    |
| 郡山市オンライン申請サービス利用規約(事業者向け)                                                                                                    |
| <ul> <li>1 目的<br/>本規約は、郡山市オンライン申請サービス(以下「本サービス」といいます。)を利用するために必要な事項について定めるも です。</li> <li>2 利用上の注意<br/>本サービスを利用する前には、必ずこの規約をお読みください。</li> <li>本サービスの利用は、この規約への同意を前提とします。</li> <li>この規約に同意できない場合は、本サービスの利用はできませんので、窓口での申請等の方法にで手続を行ってください。</li> <li>本サービスを利用した事業者(以下「利用者」という。)は、この規約に同意したものとみなします。</li> </ul>                    |
| <ul> <li>3 事業者情報の保護</li> <li>(1)都山市は、本サービスにより利用者から取得した事業者情報については、本来の目的以外の利用や提供は行いません。また、山市個人情報の保護に関する法律施行条例(令和4年都山市条例第31号)に基づいた保護及び適正な管理を行います。</li> <li>ただし、法令に基づく開示要請があった場合を除きます。</li> <li>なお、アンケート等でお答えいただいた内容などは参考資料として利用するほか、統計データとして公表することがあります。</li> <li>(3)郡山市は、本サービスにおける処理の範囲において、利用者情報及び申請データを参照することがあります。</li> </ul> |
| 4 ログインID.パスワードの管理<br>(④「利用規約に同意」したら、<br>「利用者の登録を開始する」<br>をクリック                                                                                                    |
| 利用者の登録を開始する 、                                                                                                    |
| 利用現的の確認 メールアドレスの登録 利用者情報の入力 入力内容の確認 本音録の完了<br>メールアドレスの登録                                                                                                    |
| 、<br>入力いただいたメールアドレスは、今後ご利用いただく利用者IDとなります。<br>メールアドレスの登録後、入力いただいたメールアドレスに本登録用の認証コードを記載したメールを送信します。<br>迷惑メール対策設定をしている場合は、メールが届かない場合があります。お手数ですが「@city.koriyama.lg.jp」ドメインからのメールが<br>受信できるように設定してください。                                                                                                    |
| ⑤メールアドレス ☎<br>スを入力して<br>「登録する」を<br>クリック。                                                                                                    |
| 登録する >                                                                                                    |

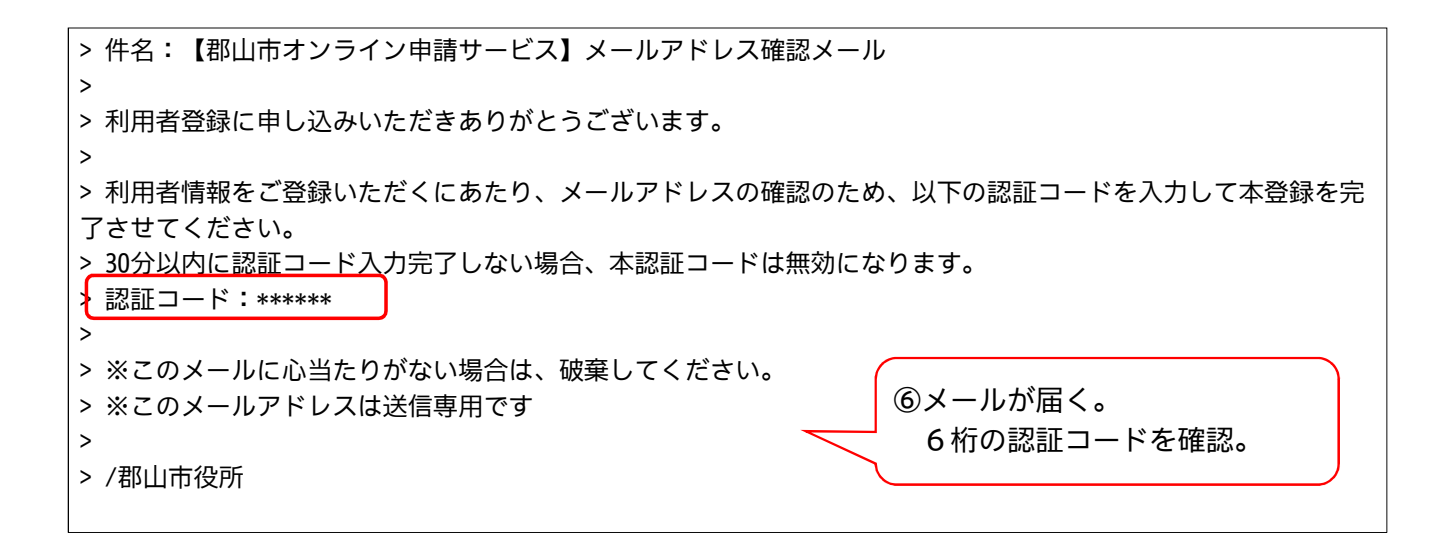

| ≗+ 利用者の新規登録 |                                                                                                    |
|-------------|----------------------------------------------------------------------------------------------------|
|             | 2     3     4     5       90確認     メールアドレスの登録     利用者情報の入力     入力内容の確認     本登録の完了       名了     ⑦認証コードを入力       メールを送信しました。       画面で登録状情報を入力してください。       認証コードを確認する 、 |

| ▲・利用者の新規登録    | ⑧必要項目を入力する。                                                                               |  |  |  |
|---------------|-------------------------------------------------------------------------------------------|--|--|--|
|               | 必須項目を入力すれば、登録可能<br>です                                                                     |  |  |  |
|               |                                                                                           |  |  |  |
| 利用者情報の入力      | 利用規約の確認 メールアドレスの登録 利用者情報の入力 入力均容の確認 本登録の完了 (事業者)                                          |  |  |  |
| 利用者情報を入力してくだ  | でい。<br>で、手続きのユカや絵表がかくたくにかります                                                              |  |  |  |
|               |                                                                                           |  |  |  |
| 利用者10(スールチャレス | 利用者ID(メールアドレス)                                                                            |  |  |  |
| パスワード 83      | バスワードは、以下の条件を2つ以上満たす8文字以上の半角文字列を入力してください。<br>1) 英字 (大文字)<br>2) 英字 (小文字)<br>3) 数字<br>4) 記号 |  |  |  |
| パスワード(確認)     |                                                                                           |  |  |  |
| 法人名/事業者名 8月   | 法人名/事業者名に使用できる文字はこちら 🖸 で確認してください。<br>法人名/事業者名                                             |  |  |  |
| 郵便番号          | 郵便番号 (ハイフンなし)<br>住所を検索する                                                                  |  |  |  |
| 所在地           | 都道府県         市区町村         町名・番地・建物名・部屋番号                                                  |  |  |  |
| 代表者名          | 代表者名(姓) 代表者名(名)                                                                           |  |  |  |
| 代表者名カナ        | 代表者名カナ(セイ)<br>代表者名カナ(メイ)                                                                  |  |  |  |
| 連絡先電話番号 💐     | 連絡先電話番号 (ハイフンなし)                                                                          |  |  |  |
| 担当部署          | 担当部署                                                                                      |  |  |  |
| 担当者名 🚧        | 担当者名 (姓) 担当者名 (名)                                                                         |  |  |  |
| 担当者名力ナ 8月     | 担当者名カナ(セイ) 担当者名カナ(メイ)                                                                     |  |  |  |
| 担当者生年月日       | 年 月 日<br>選択してください* 選択してください* 選択してください*                                                    |  |  |  |

| お知らせ・通知メール | 「希望する」を選択すると、登録した利用者情報や過去の申請内容に基づき関連するお知らせのメールが届きます<br>「希望しない」を選択した場合でも、重要なお知らせがメールで届きます。<br>● 希望する<br>○ 希望しない |
|------------|----------------------------------------------------------------------------------------------------|
|            | 入力内容を確認する 、                                                                                                    |
|            |                                                                                                    |

⑨次の画面で、入力内容を確認し、「登録する」をクリックすると、登録完了です。
※入力内容に不備があると、不備の入力項目に戻ります。